# N8103-95 SCSI コントローラ ソフトウェアユーザーズガイド

**『はじめに』** 

この度は、弊社製品をお買い求めいただきまして、ありがとうございます。まず、本製品を ご使用される前に、以下の構成品があることを確認してください。

| 項番 | コード・指定番号         | 構 成 品 名                                 | 媒体  | 備考 |
|----|------------------|-----------------------------------------|-----|----|
| 1  | 136-175610-170-A | N8103-95 SCSI Controller Windows Driver | FD  |    |
| 2  | 856-840000-170-A | N8103-95 SCSI コントローラ                    | B5紙 | 本紙 |
|    |                  | ソフトウェアユーザーズガイド                          |     |    |

本ソフトウェアユーザーズガイドでは、SCSIコントローラ(N8103-95)を使用するための ドライバのセットアップ方法ついて説明します。

本SCSIコントローラ(N8103-95)は、下記のOS上で動作します。 Windows® 2000 Server Windows® 2000 Advanced Server Windows® 2000 Professional Windows® XP Professional Windows® XP x64 Edition Windows® Server 2003 Standard Edition Windows® Server 2003 Enterprise Edition Windows® Server 2003 Standard x64 Edition Windows® Server 2003 Enterprise x64 Edition 本ソフトウェアユーザーズガイドは、以下の製品に対応したセットアップ方法について説明 します。製品名は特に断らない限り、以下の略称を使用します。

製品名(略称:Windows 2000) Microsoft®Windows®2000 Server Microsoft®Windows®2000 Advanced Server Microsoft®Windows®2000 Professional

製品名(略称:Windows 2003) Microsoft®Windows®Server 2003 Standard Edition Microsoft®Windows®Server 2003 Enterprise Edition

製品名(略称: Windows Server 2003 x64 Editions) Microsoft® Windows® Server 2003 Standard x64 Edition Microsoft® Windows® Server 2003 Enterprise x64 Edition

製品名(略称:Windows XP) Microsoft®Windows®XP Professional

製品名(略称:Windows XP x64 Edition) Microsoft®Windows®XP x64 Edition

Microsoftとそのロゴおよび、Windows、Windows Serverは米国Microsoft Corporationの米国 およびその他の国における登録商標または商標です。

## 『目 次』

| 第1章 | 注意事項                                                        | 5 |
|-----|-------------------------------------------------------------|---|
| 第2章 | Windows 2000 / Windows 2003 / Windows XP インストール手順           | 6 |
| 第3章 | Windows 2003 x64 Editions / Windows XP x64 Edition インストール手順 | 8 |

#### 第1章 注意事項

N8103-95ドライバは、以下の注意事項をよくお読みの上ご使用ください。

● Windows 2000 / Windows 2003 / Windows XP システムディスクのリストアについて

システムディスクに対するリストアをバックアップ媒体等から行った場合、OSインストール媒体に格納されているドライバに戻ってしまう場合があります。システムディスクのリストアを行った場合には、第2章を参照して、ドライバのアップデートを行ってください。

● Windows 2003をご使用の場合

Windows 2003をご使用の場合、インストール後にレジストリのアップデートが必要です。 ドライバのインストール後、「N8103-95 SCSI Controller Windows Driver」をフロッピ ーディスクドライブに挿入し、エクスプローラ等からW2K3¥adpu160m\_reg.vbsを実行してく ださい。

#### 第2章 Windows 2000 / Windows 2003 / Windows XP インストール手順

Windows 2000 / Windows 2003 / Windows XPにおけるドライバのインストール手順を以下に説明します。

・N8103-95に接続されたハードディスクにOSをインストールする場合

- ① N8103-95とハードディスクを接続し、システムの電源をONにします。
- システムのCD-ROMドライブにOSのWindows CD-ROMまたはバックアップCD-ROMをセットします。
- ③ Windows CD-ROMまたはバックアップCD-ROMをCD-ROMドライブにセットしたら、リセットする(<Ctrl>+<Alt>+<Del>キーを押す)か、電源をOFF/ONしてシステムを再起動すると、CD-ROMからシステムが立ち上がり、システムが起動します。

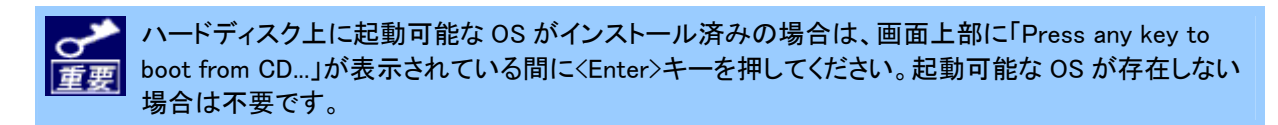

Windows のセットアップ画面が表示されます。画面が表示されなかった場合は、〈Enter〉キーが正しく押されていません。システムの電源をONし直してから始めてください。

以降は、メッセージに従って作業を続けてください。インストールの詳細については、本体装置に添付されているインストレーションサプリメントガイドを参照してください。

- ④ OSのインストールが終了しましたら、管理者権限のあるユーザ(administrator等)でログインします。以下の手順に従ってドライバのアップデートを行ってください。
- ⑤ 「N8103-95 SCSI Controller Windows Driver」をフロッピーディスクドライブに挿入し、エクスプローラ等からUpdate.vbsを実行してください。

⑥ 下記のようなポップアップメッセージが表示されますので、[はい(Y)]をクリックしてください。

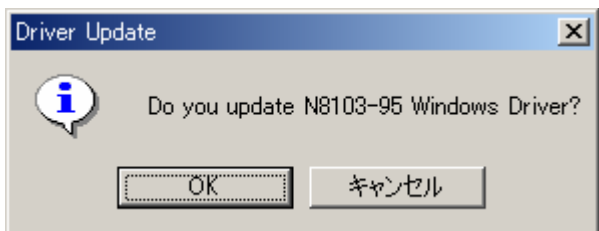

- ⑦ ドライバが自動的にアップデートされます。アップデート終了後、画面の指示に従い、シ ステムを再起動してください。
- ・既にOSがインストールされているシステムにN8103-95を追加で接続する場合
- SCSIコントローラを実装した後、管理者権限のあるユーザ(administrator等)でログインし ます。Plug and Play機能で自動的にドライバがインストールされた後に以下の手順に従っ てドライバのアップデートを行ってください。
- 「N8103-95 SCSI Controller Windows Driver」をフロッピーディスクドライブに挿入し、エクスプローラ等からUpdate.vbsを実行してください。
- ③ 下記のようなポップアップメッセージが表示されますので、[はい(Y)]をクリックしてください。

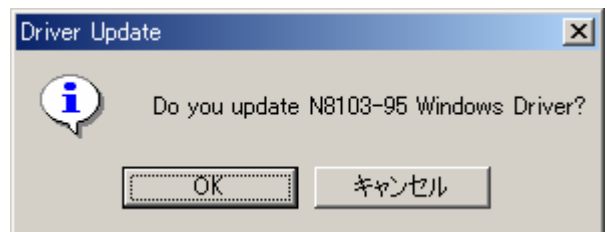

④ ドライバが自動的にアップデートされます。アップデート終了後、画面の指示に従い、シ ステムを再起動してください。

### 第3章 Windows 2003 x64 Editions / Windows XP x64 Edition インストール手順

・N8103-95に接続されたハードディスクにOSをインストールする場合

- ① N8103-95とハードディスクを接続し、システムの電源をONにします。
- ② システムのCD-ROMドライブにOSのインストールCD-ROMまたはバックアップCD-ROMをセットします。
- ③ Windows CD-ROMまたはバックアップCD-ROMをCD-ROMドライブにセットしたら、リセットする(<Ctrl>+<Alt>+<Del>キーを押す)か、電源をOFF/ONしてシステムを再起動すると、CD-ROMからシステムが立ち上がり、システムが起動します。

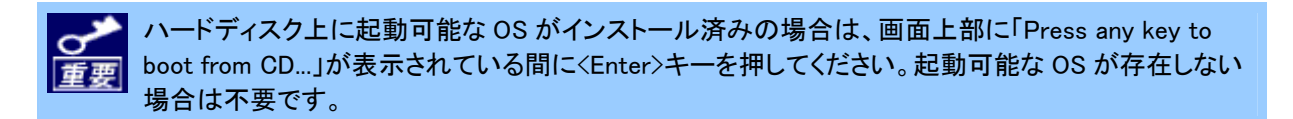

Windows のセットアップ画面が表示されます。画面が表示されなかった場合は、〈Enter〉 キーが正しく押されていません。システムの電源をONし直してから始めてください。

以降は、メッセージに従って作業を続けてください。インストールの詳細については、本 体装置に添付されているインストレーションサプリメントガイドを参照してください。

インストール終了後は特に作業は必要ありません。

#### ・既にOSがインストールされているシステムにN8103-95を追加で接続する場合

Windows2003 x64 Editions / Windows XP x64 Edition をご使用の場合、特にインストール作 業は必要ありません。

SCSI コントローラ実装後、Plug and Play 機能で自動的にドライバがインストールされます。

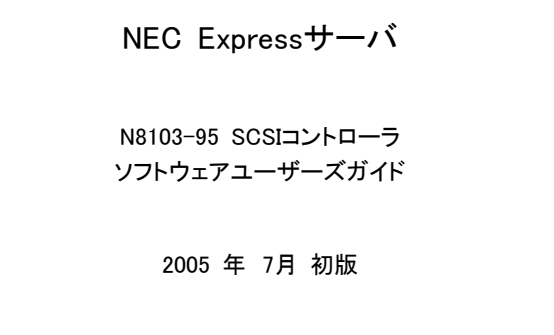

日本電気株式会社 東京都港区芝五丁目7番1号 TEL(03) - 3454 - 1111(大代表)

弊社の許可なく複製・改変などを行うことはできません。

このマニュアルは再生紙を使用しています。